神宮奉納弓道大会参加申込フォーム操作説明

- ※ 参加申込フォームは、パソコンやスマートフォン等の端末から操作できます
- 1 参加申込フォームを開く 【参加申込フォーム URL】 <u>https://forms.gle/UjYdNkViAYL5zYQQ9</u> もしくは 【参加申込フォーム二次元コード】 「「」」」」 のの参加申込フォームを開く

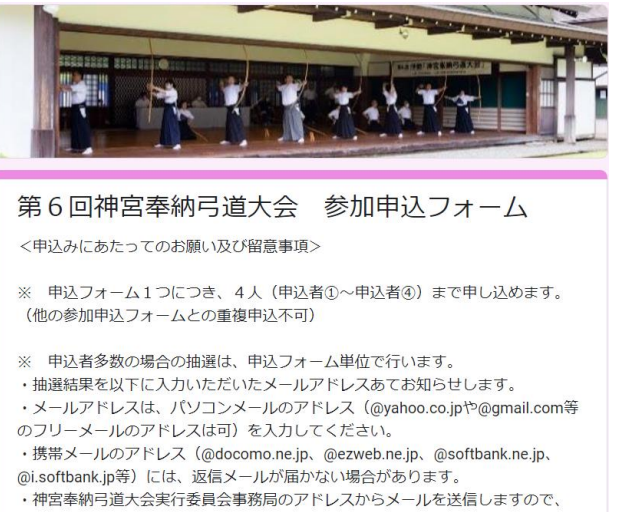

- 2 「申込みにあたってのお願い及び留意事項」に記載の内容を確認する
- 3 申込代表者の情報を入力する

| メールアドレス*                            |
|-------------------------------------|
| XXXXXX@yahoo.co.jp                  |
|                                     |
| 申込代表者名*                             |
| 00 00                               |
|                                     |
| 申込代表者の電話番号。<br>*日中に連絡がつく電話番号(携帯番号等) |
| 090XXXXYYYY                         |

4 申込者①の情報を入力する

| 申込者①・<br>(名前のふりがな)                |
|-----------------------------------|
| 0000 000                          |
| 申込者①・<br>(性別) * 部屋割りに必要なため<br>男 、 |
| 甲込者①・<br>(称号段位) *甲込日現在<br>錬士五段 →  |
| 申込者① *<br>(所属地速)                  |
| 三重県 ▼                             |

\* 続けて、申込者②~申込者④の
情報を入力する

5 申込人数分の情報を入力後、「送信」ボタンを押下する

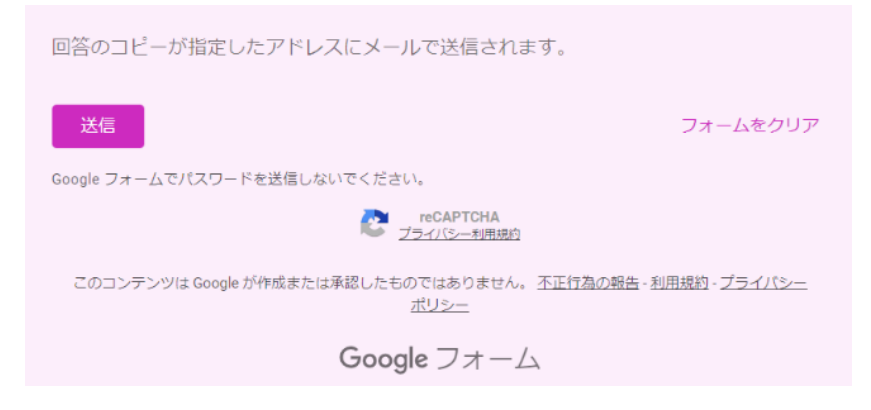

6 代表者のアドレスに「Google フォーム」から確認メールが届くので、入力内容に 誤りがないか確認する

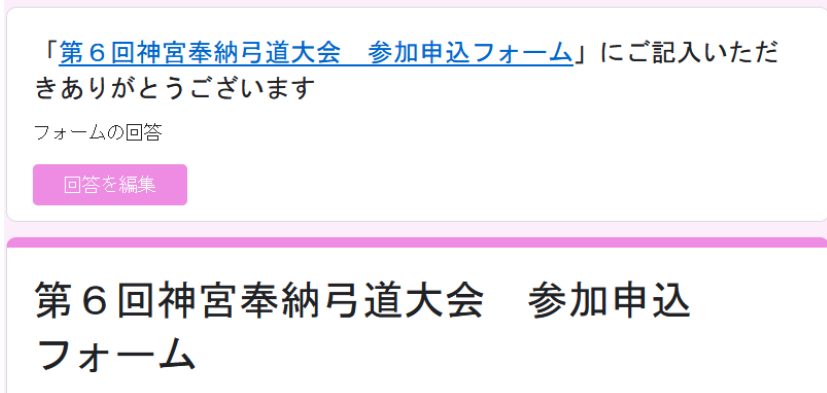

<申込みにあたってのお願い及び留意事項>

- \* 「Google フォーム」から確認メールが届かない場合は、入力いただいたメールア ドレスに間違いがありますので、再度「参加申込フォーム」を開き、入力しなおし てください。
- \* 送信した内容を変更する場合は、「Google フォーム」から届いた確認メールの 「回答を編集」を押下し、修正のうえ、再度「送信」を押下してください。
- \* 「新しい回答を記入」という表示は押下しないでください。押下すると、新規入 力画面となってしまいます。

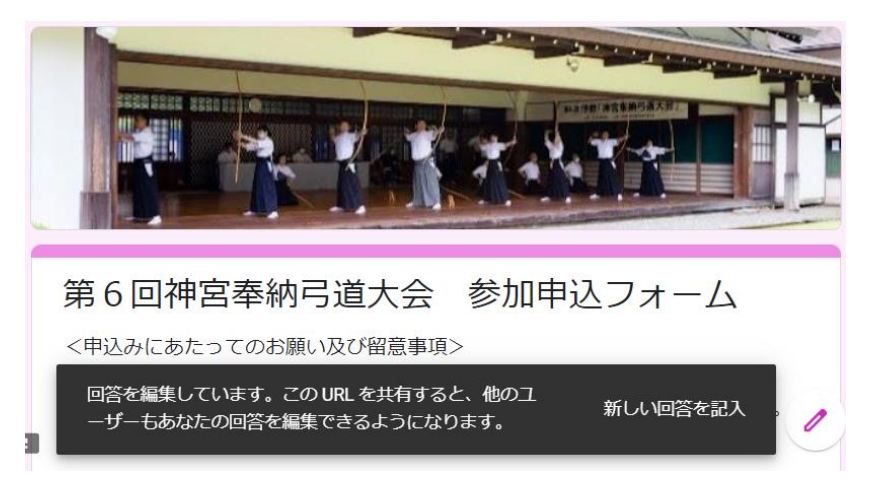